## <u>Coaches, click on this LINK. You will then click on the Enroll</u> button to register as a coach or assistant coach.

1) Create an account (or) login

2) Enrollee: Select your name

3) Enrollment Type: Select "General"

4) Program: Select "Competitive Basketball League"

5) Offering: Select your team's gender/grade/division

6) Complete registration (Team Name, Coach Info, Waivers, etc.)

7) Upon completion of registration you will be prompted to select the Team Name link under the "Manage Rosters" menu at the top of the Team Sideline page.

8) Follow the steps to add each player to your roster. Once the players are added, you will then be able to invite them to join your roster.

## Parents, wait to receive invite from your coach via email.

1) Once you receive the email from your coach, follow the prompt to "Start the Registration Process"

2) Create an account (or) login

3) I would like to "Enroll on a Roster"

4) Under Account Name make sure your player is highlighted or "Add Enrollee"

5) Click "Add to Cart" button, and then "Proceed to Checkout"

6) Complete the Program Specific Information and Waivers

7) Complete Payment and "Place Order"